1. Click on the desired assignment.

| UNIFIED COURSES GF                                                                                                    | ROUPS RESOURCES GRADES                                                                                                    | 🔍 🔠 🖾 🐥 🍈 отто вазног 🗸                                                                                                    |
|----------------------------------------------------------------------------------------------------|----------------------------------------------------------------------------------------------------|----------------------------------------------------------------------------------------------------|
| Welcome to<br>our<br>priferade                                                                                                    | GRADE 1: TERM 1TA- PERIOD 1                                                                                                    | ▼ Notifications                                                                                                    |
| Contraction of the second second seco | All Materials * -                                                                                                    | Upcomise P<br>Tuesday, September 29, 2020                                                                                                    |
| Materials •                                                                                                    | 🖋 Ms. Bonilla's Class Website                                                                                                    | Wednesday, September 30 20                                                                                                    |
| © Mastery                                                                                                    | > Math                                                                                                    | Thursday, October 1, 2020                                                                                                    |
| Members                                                                                                    | Story Workshop                                                                                                    | Lesson 16 11:59 pm                                                                                                    |
| 🛋 Edgenuity Elementary                                                                                                    | > Project Work                                                                                                    | Economic Content of Content of Co |
| <ul> <li>Edgenuity Secondary</li> <li>Nearpod</li> <li>Neurola</li> </ul>                                                                                                    | Weekly Schedules<br>Here you will find each week's detailed schedule with our focus questions and asynchronous activities<br>for each day. | Story Board (Flower Giri) 11:59 pm                                                                                                    |

## 2. Click on "Submit Assignment"

| Welcome to<br>our<br>Ut Grade | GRADE 1: TERM 1TA- PERIOD 1 > Math Week 6 (9/29-10/2) | ✓ Prev Next ▶       |
|-------------------------------|-------------------------------------------------------|---------------------|
| class/                        | Lesson 14                                             | Grade: N/A          |
|                               | Due: Tuesday, September 29, 2020 at 11:59 pm          | Submissions         |
|                               | Posted Today at 3:42 pm                               | 🔯 Submit Assignment |
| Materials 👻                   | Comments                                              |                     |
| Updates                       | There are no comments                                 |                     |
| 💮 Mastery                     | ine e are no conmenta                                 |                     |
| Members                       | Write a comment                                       |                     |
| Conferences                   | Post                                                  |                     |
| Edgenuity Elementary          |                                                       |                     |

3. Upload a file from the icon below and press "submit."

| esson 14        | Upload |                          | *               |
|-----------------|--------|--------------------------|-----------------|
|                 | Upload | Create Resources         |                 |
| Due: Tuesday, S | (      |                          | nissions        |
| Posted Today at |        | Add a comment (optional) | Submit Assignme |
| Comments        |        |                          |                 |
|                 |        |                          |                 |
|                 |        | Submit Cancel            |                 |